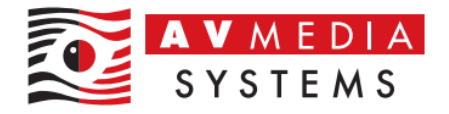

## WEB KAMERY – POVOLENÍ PRO SMARTCLASS

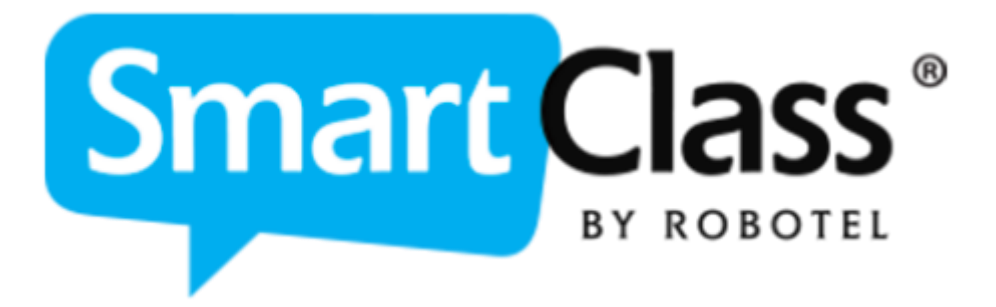

AV MEDIA Systems, a.s. úterý 26. listopadu 2024

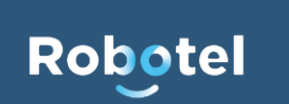

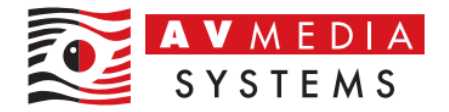

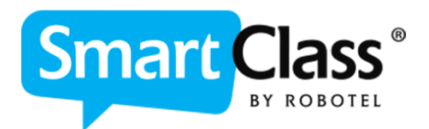

Povolení kamer v systému SmartClass je zásadní pro zajištění plné funkčnosti náhledu a efektivní komunikace mezi učitelem a studenty. Po správném nastavení na obou stranách se obraz z kamer automaticky aktivuje při podporovaných aktivitách, což umožňuje kombinaci zvukové a vizuální interakce. Tím se zlepšuje celkový zážitek z výuky a usnadňuje spolupráce.

Vzhledem k bezpečnostním nastavením operačního systému Windows může být někdy nutné ručně povolit přístup ke kameře. Pokud se obraz z kamery nezobrazuje, je pravděpodobné, že tento přístup nebyl povolen. Tento dokument poskytuje podrobný návod k nastavení webových kamer pro učitele i studenty a k vyřešení případných problémů s povolením přístupu.

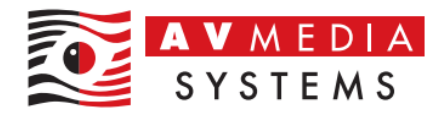

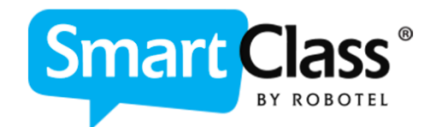

 V aplikaci SmartClass LIVE Teacher (modrá ikona) otevřete nastavení parametrů, aktivujte možnost "Používat webkamery" pro povolení kamer a zapněte volbu "Maximální FPS" pro dosažení nejvyšší kvality obrazu (může mít větší nároky na přenosovou rychlost sítě!)

| Smart Class | Vyber jazyk: Czech                                                                                                    |
|-------------|----------------------------------------------------------------------------------------------------|
|             | Webkamera: 🔽 Používat webkamery 🗹 Maximální FPS                                                                                                    |
|             | Parametry Web ranket Rotectup dot   Web ranket Rotectup dot   Web ranket Rotectup dot   Web ranket Rotectup dot   Web ranket Rotectup dot   Web ranket Rotectup dot   Specificitie statisticitie Rotectup dot   Zabadeto Zabadeto |
|             |                                                                                                    |
| (0) 8 (0)   | Audo C Studentska PC · 🕐                                                                                                    |

2. Po provedení tohoto nastavení se obraz z kamery automaticky aktivuje při aktivitách podporujících kameru, například při funkci "Zvuk učitele" nebo použitím rychlé volby v horním menu. Kamera se vždy automaticky zapne při vysílání zvuku, ať už od učitele, nebo studenta.

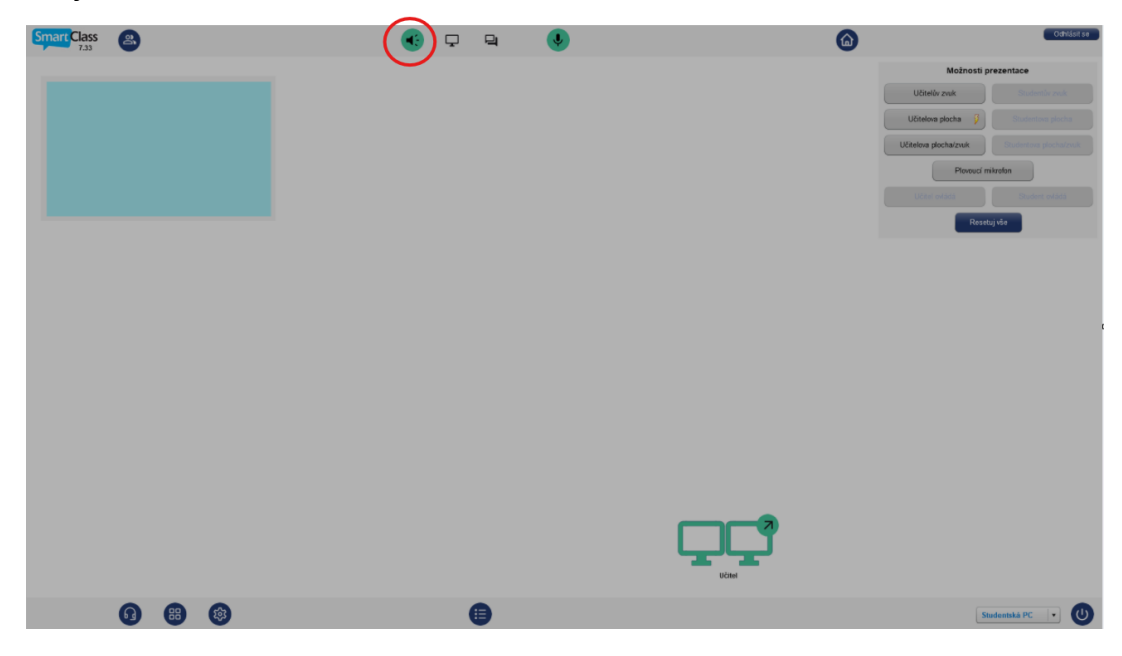

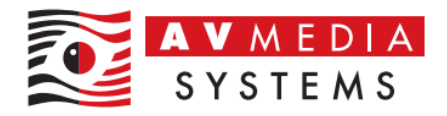

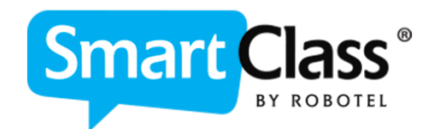

3. Pokud není kamera v systému povolena, zobrazí se okno pro obraz z kamery, ale obraz nebude viditelný. V takovém případě je nutné kameru povolit v systému. Pro povolení přístupu stiskněte a podržte klávesy levý Shift a Ctrl, a poté klikněte pravým tlačítkem myši na okno webové kamery. Zobrazí se dialogové okno pro povolení přístupu ke kameře. Vyberte možnost "Povolit" a zaškrtněte volbu "Zapamatovat", aby se nastavení automaticky použilo i při dalším spuštění SmartClass.

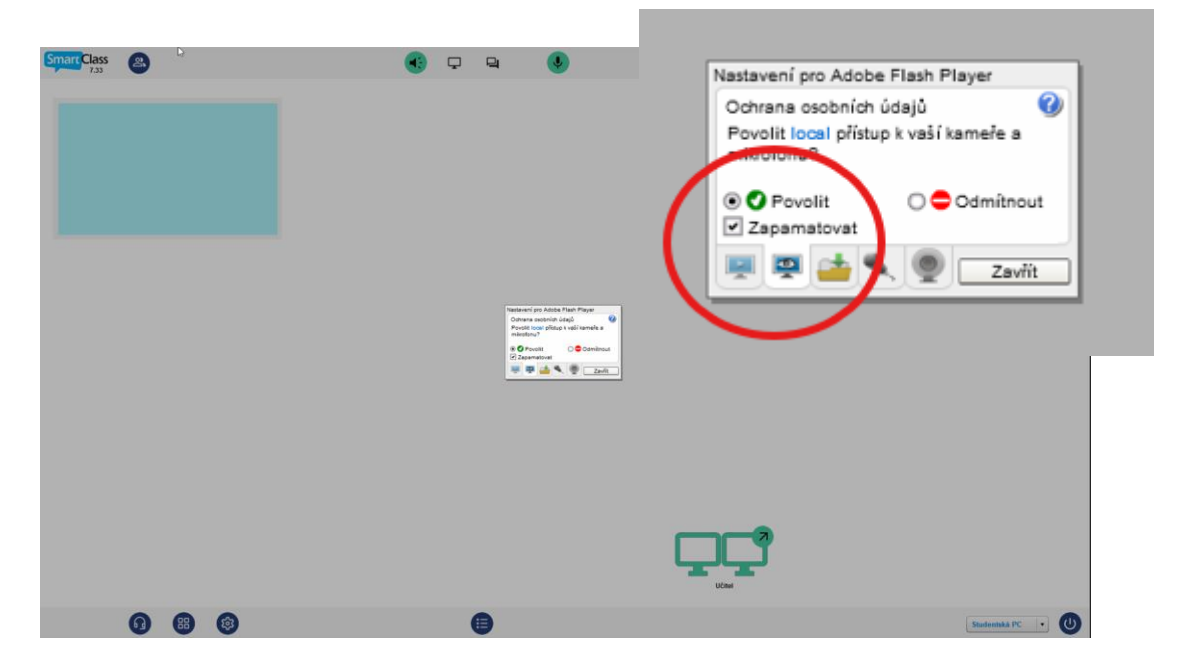

V případě potřeby můžete okno s obrazem kamery libovolně přesouvat. Stačí kliknout myší na okno a přetáhnout ho do vhodné pozice, aby nepřekáželo v zobrazení nebo rozložení studentských PC.

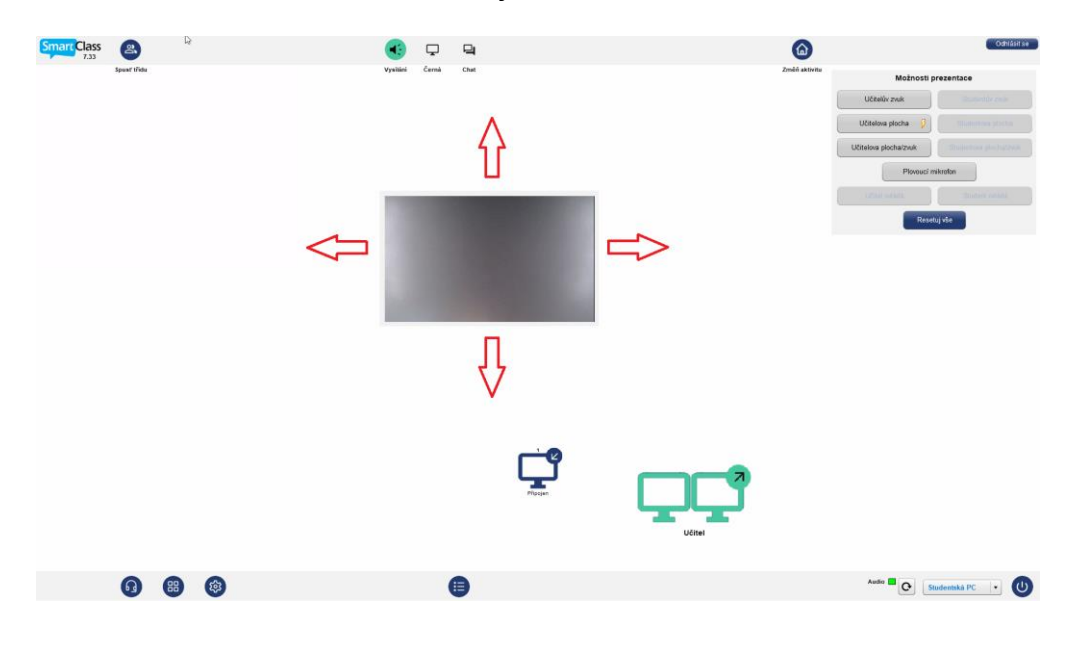

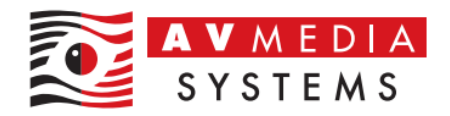

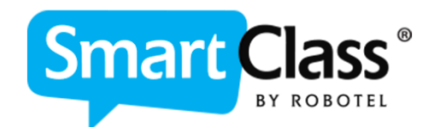

4. Pokud je kamera správně připojena, obraz z příslušné webové kamery se při vysílání zvuku automaticky zobrazí na daném počítači. Pokud však dojde k problémům se zobrazením, je nutné stejný postup pro povolení kamery provést také na straně studentů.

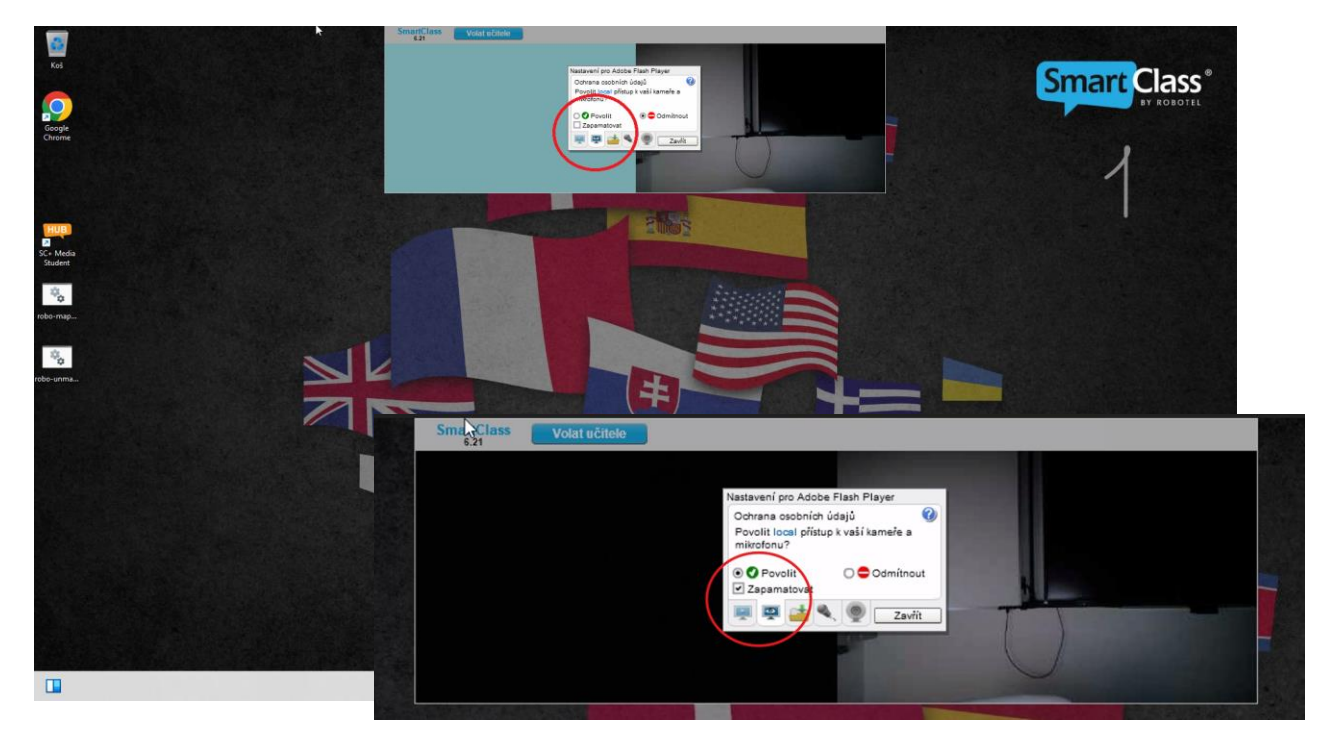

5. Po povolení kamer na straně studentů získáte kompletní možnost náhledu z webových kamer, a to jak u učitele, tak u studentů. Funkčnost lze ověřit zapnutím možnosti **"Studentův zvuk**", která aktivuje kamery jak na straně učitele, tak daného studenta. Díky tomu můžete mezi sebou nejen komunikovat zvukově, ale zároveň uvidíte i obraz z obou kamer současně.

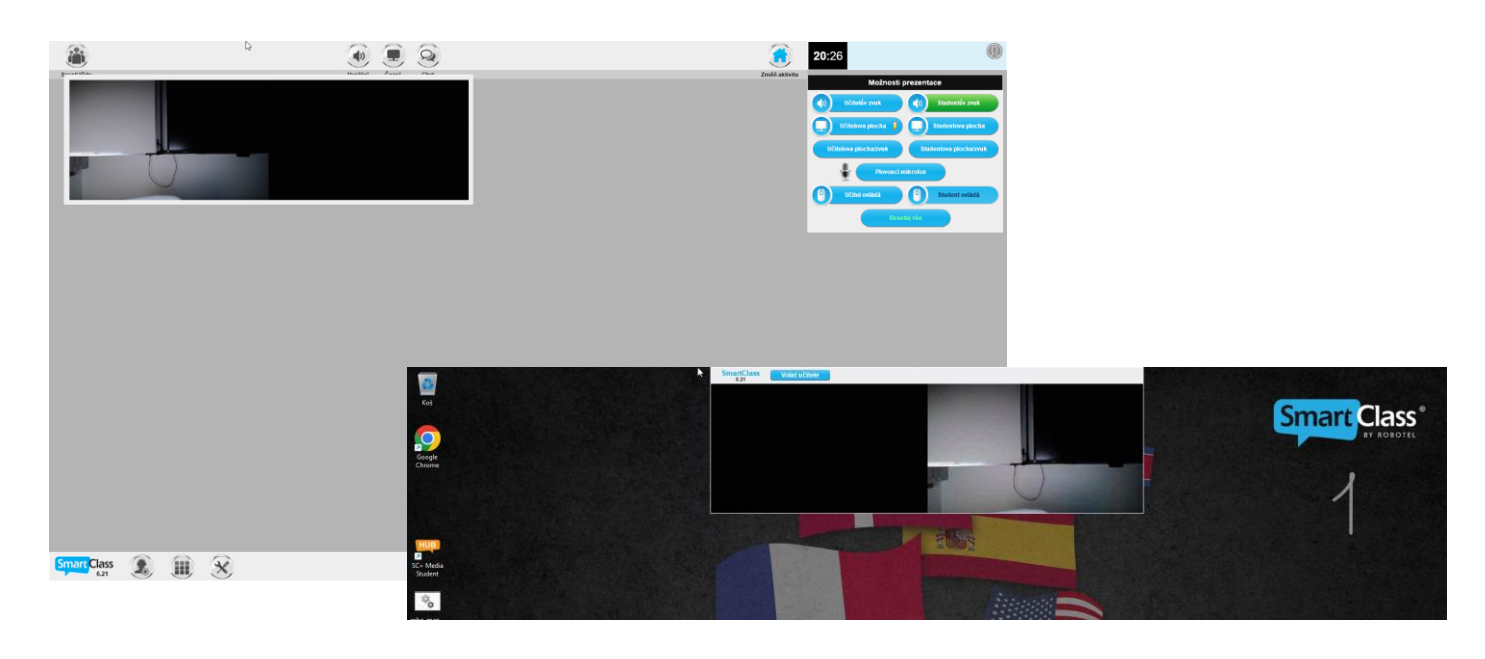